# ひたちなか市子ども会育成連合会

# 安全共済会ネット入力説明資料

# 令和6(2024)年度

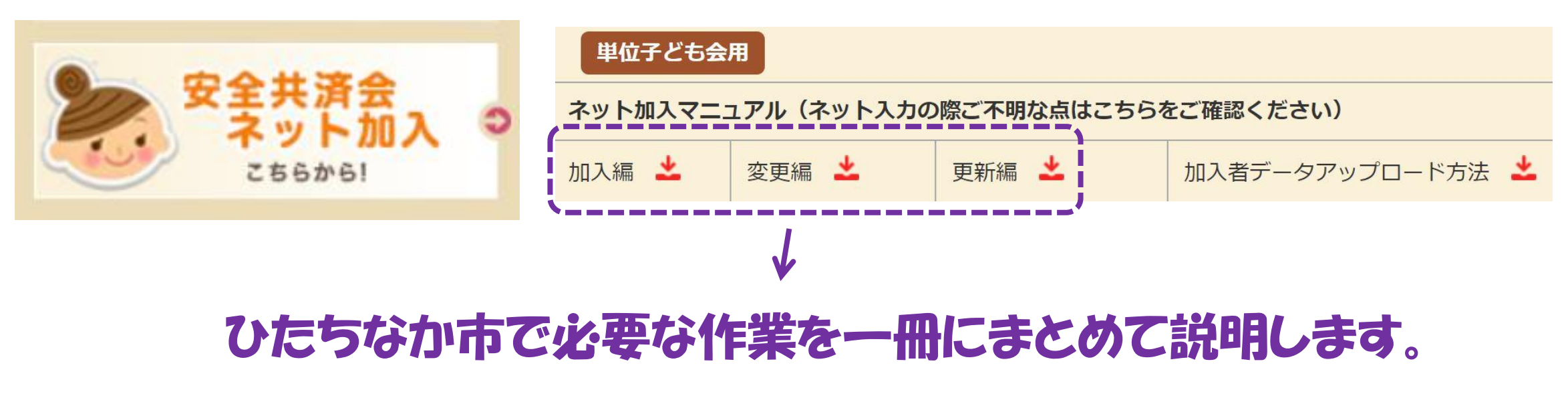

(2024.03.23 作成)

紙配布①

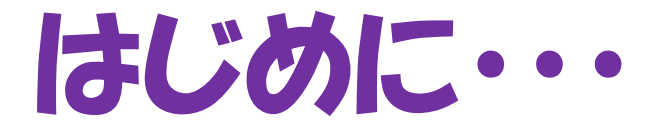

ひたちなか市公式ウェブサイトでは、カラー版の本紙「安全共済会ネット入力説明資料」と 「安全会の手引き」がご覧いただけます。 ぜひご活用ください。

# お願い/注意事項

- ・安全共済会ネット入力につきましては、この説明資料に沿って手続きをお願いします。
- ・パスワードは市子連安全会で管理しています。変更作業は絶対に行わないでください。
- ・メールアドレスは市子連安全会のアドレスで設定しています。 個人アドレス等に変更しない でください。
- ・氏名の登録にアルファベットはお使いいただけません。 カタカナ表記での登録をお願いします。
- ・単位子ども会から直接、県子連・全子連へ質問等をしないでください。
- ・ご不明な点がございましたら、「安全共済会ネット入力説明資料」と「安全会の手引き」を ご確認のうえ、<u>水ず 学区長 を通して市子連安全会まで</u>お問い合わせください。

### ネット加入手続きの流れ

# 所属の県子連および市子連がネット対応可能が条件となりますので、事前に確認のうえ手続き願います。※ひたちなか市では、ネット手続きを「採用しています。

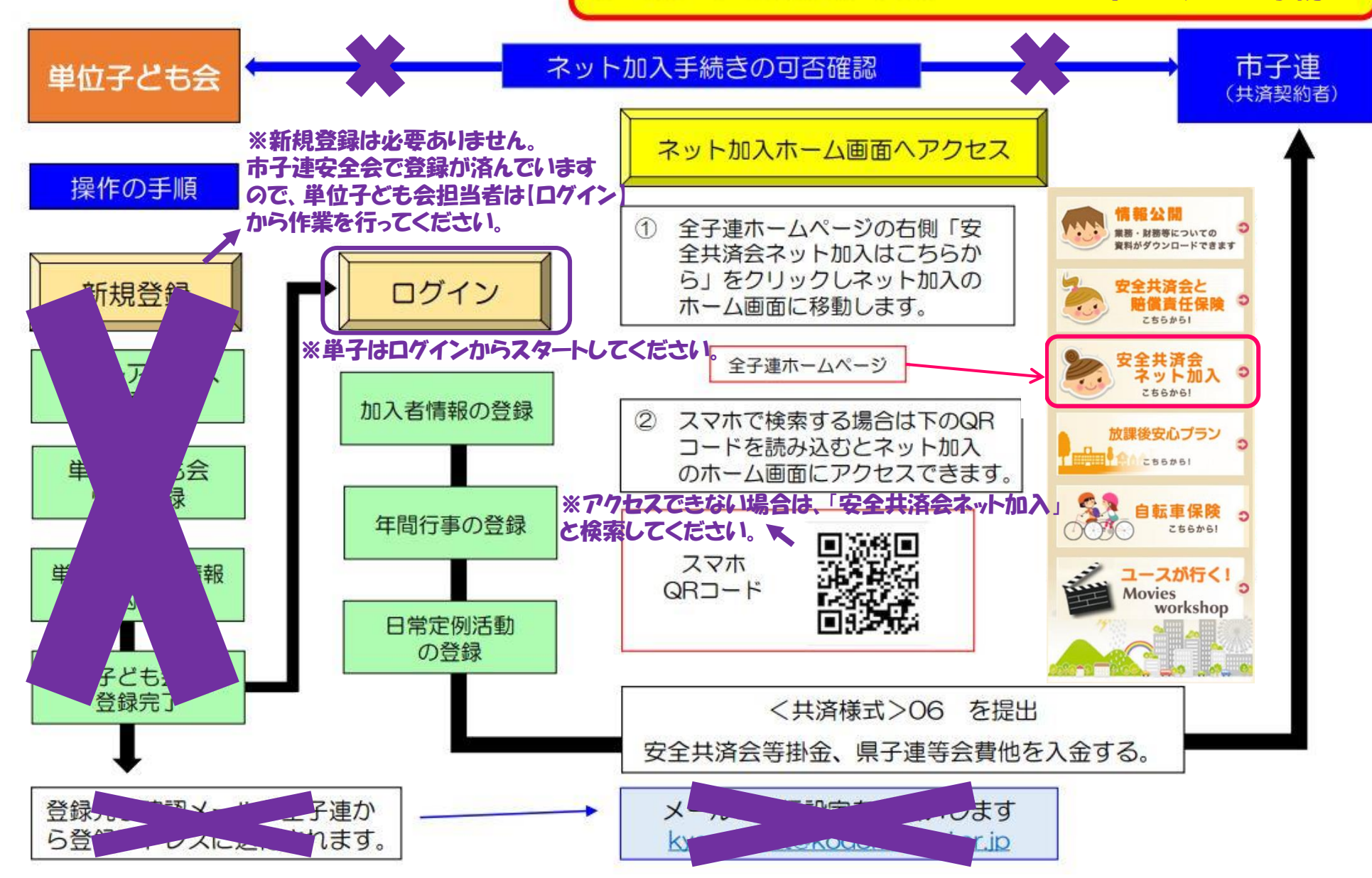

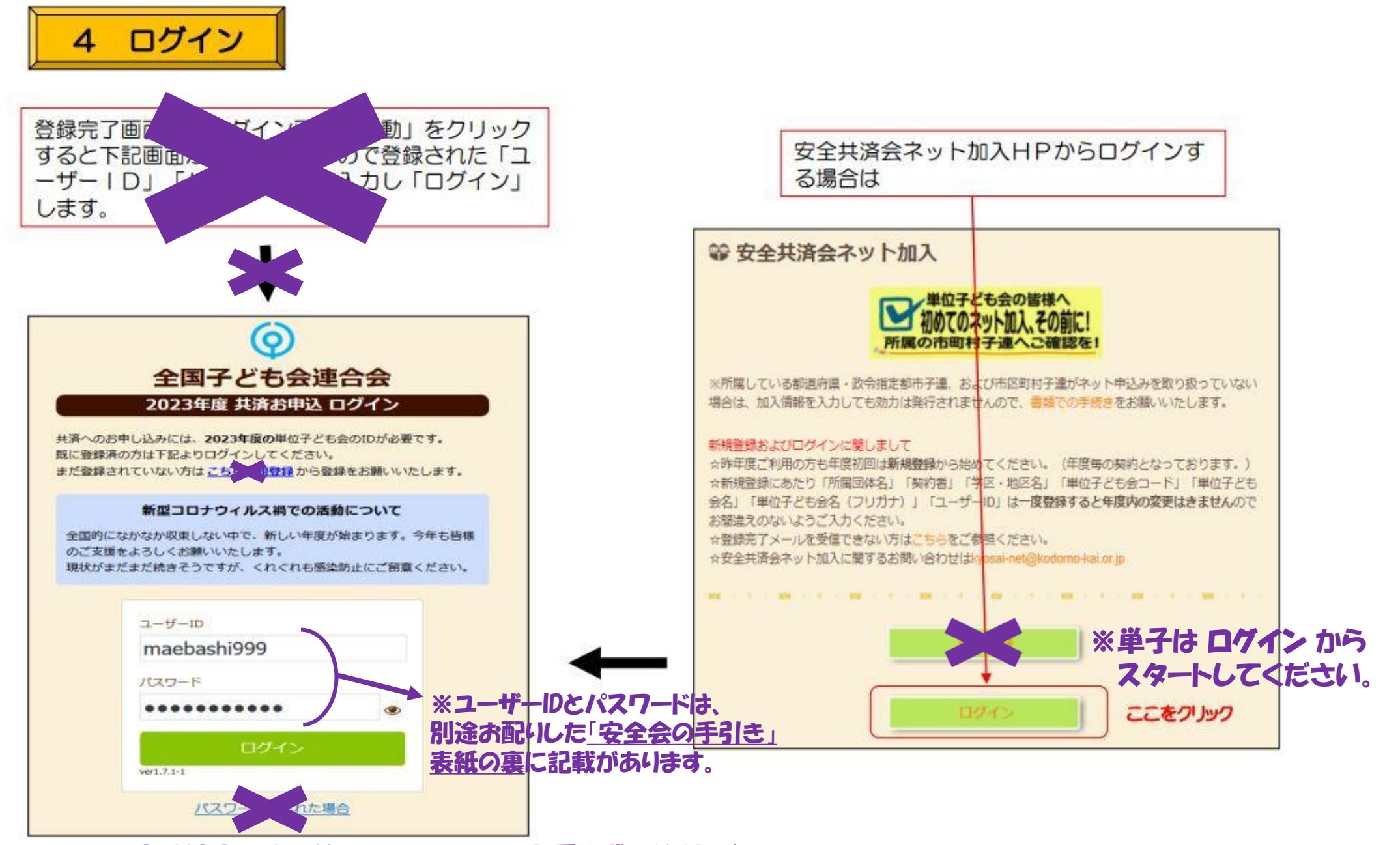

※パスワードは市子連安全会で管理しているため、変更作業は絶対に行わないでください。

紙配布④

2 加入者情報 - 昨年度データの移行

半世」として旧和の豆螺皮、ロノーノみては利が加べて回して心にになりなり。

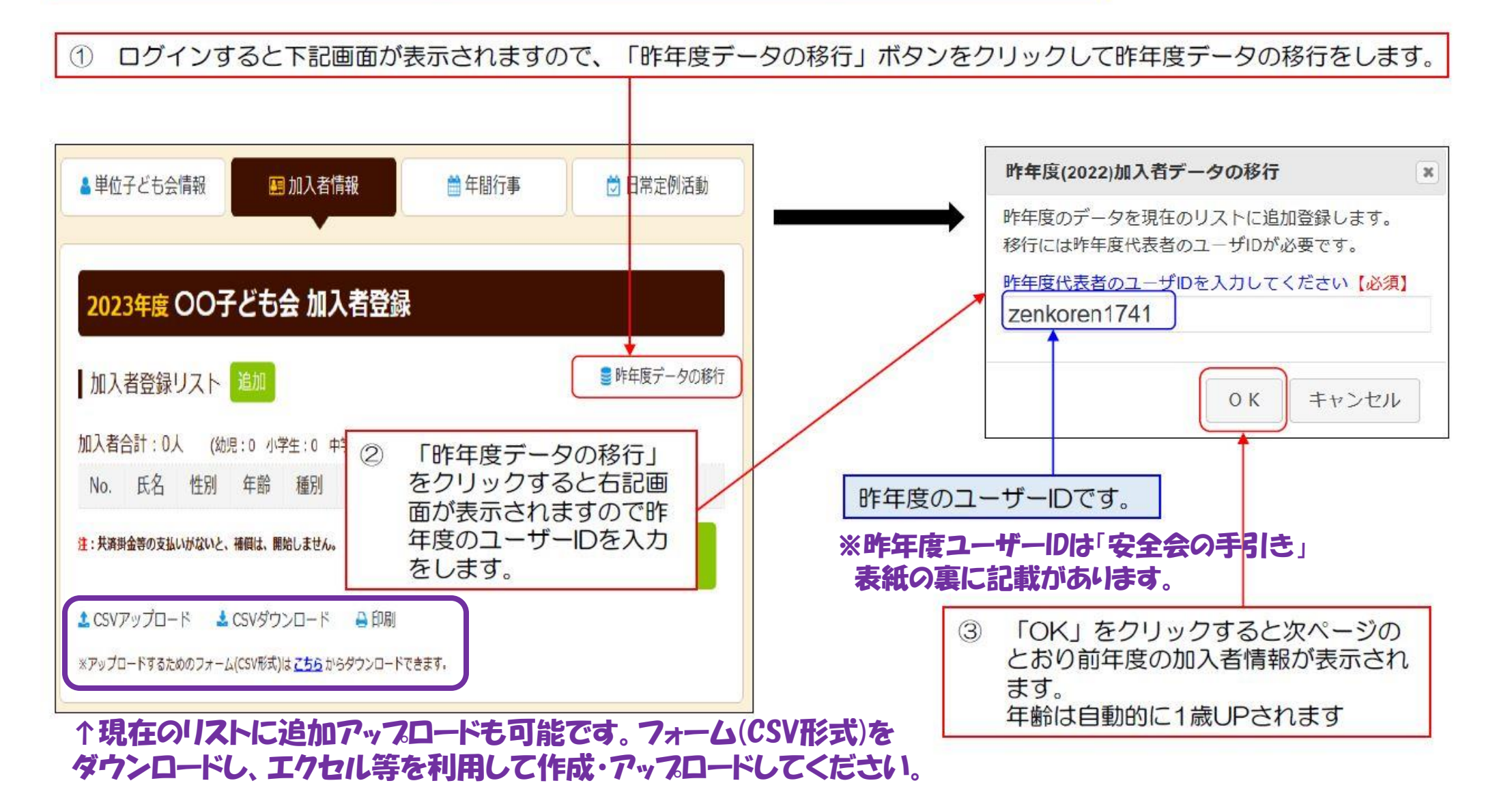

紙配布⑤

### ・種別累計が表示され、掛金の人数を確認できます。

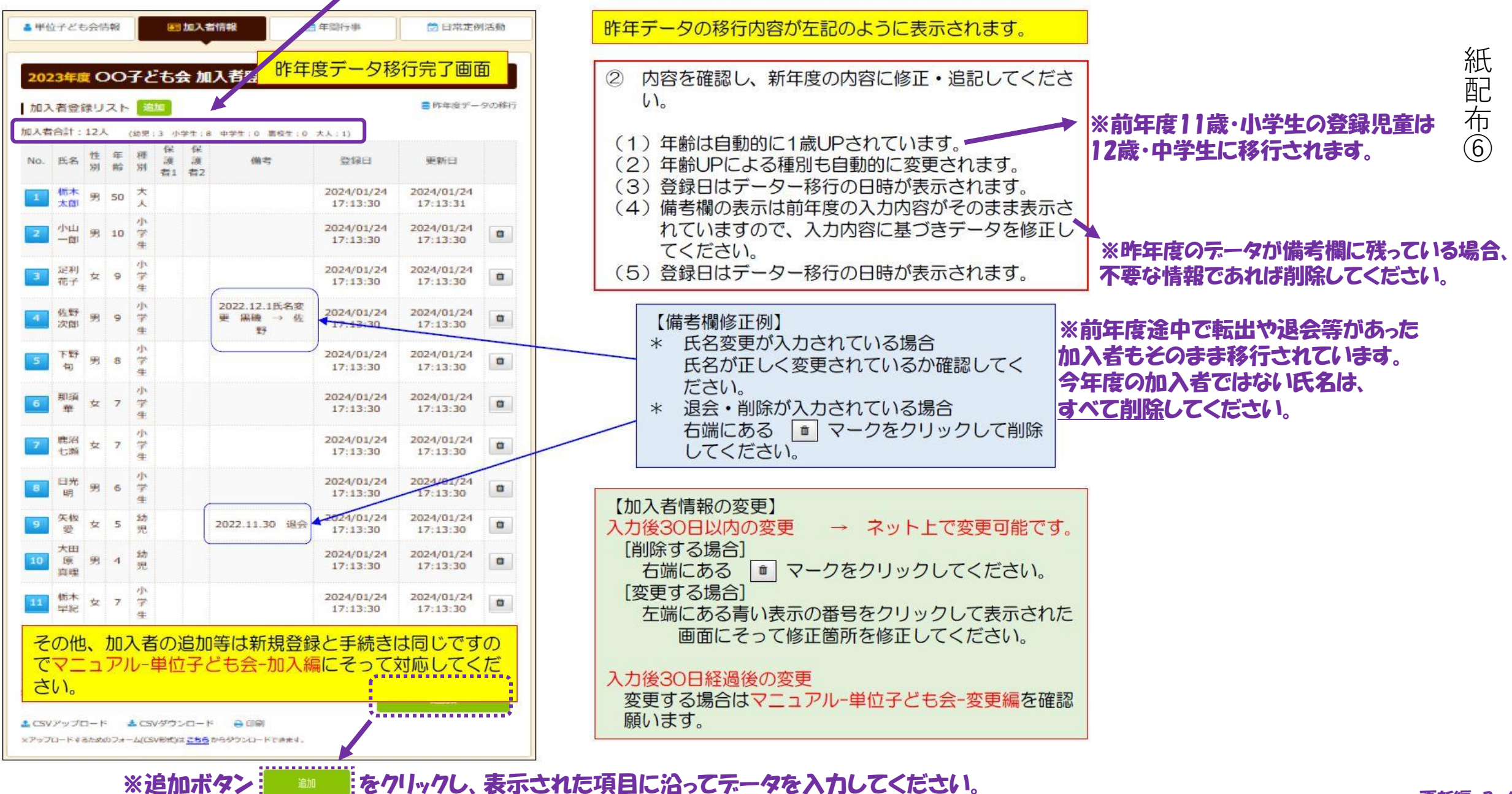

【② 加入者データ入力】

大学的語い主要

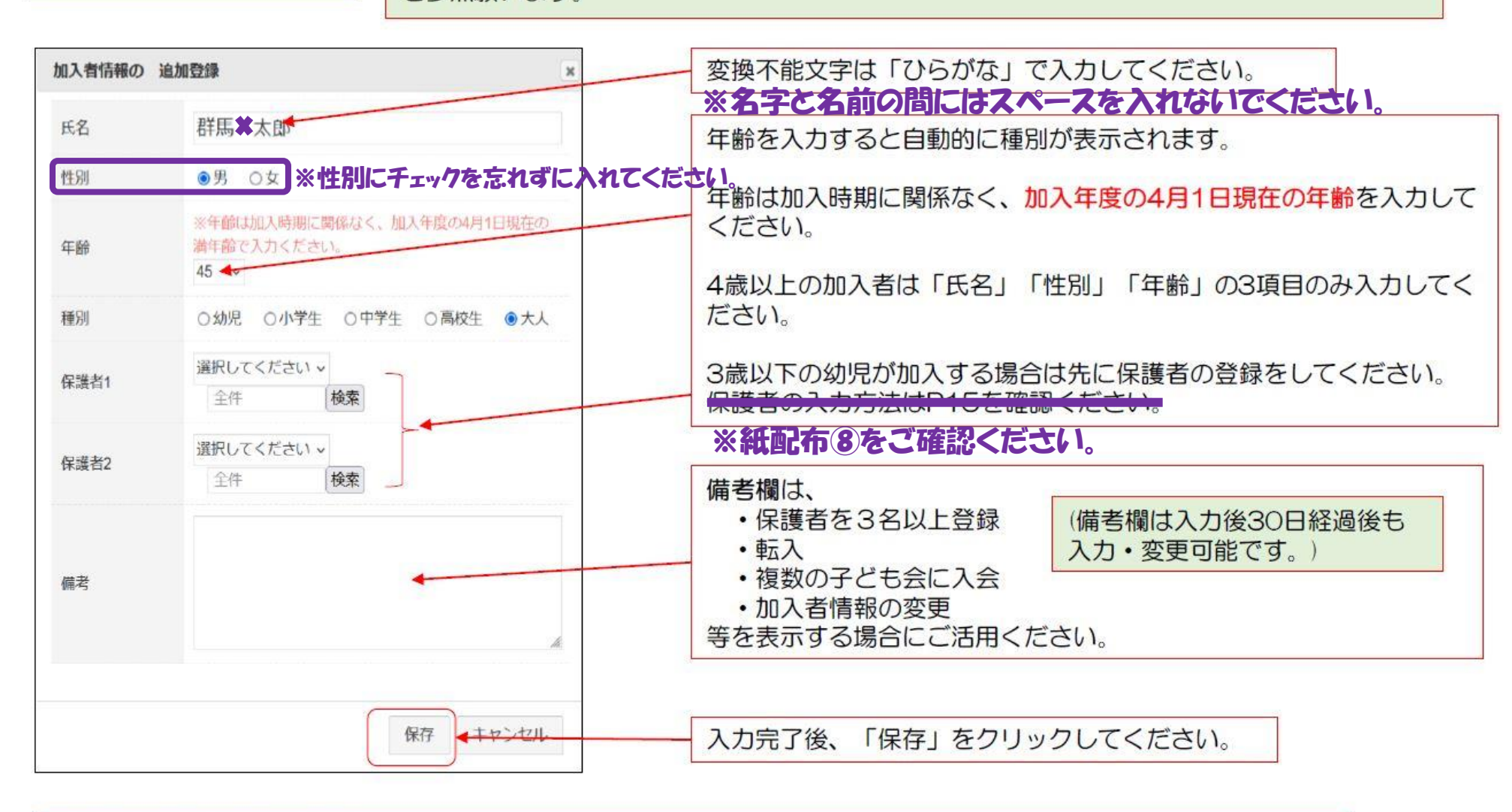

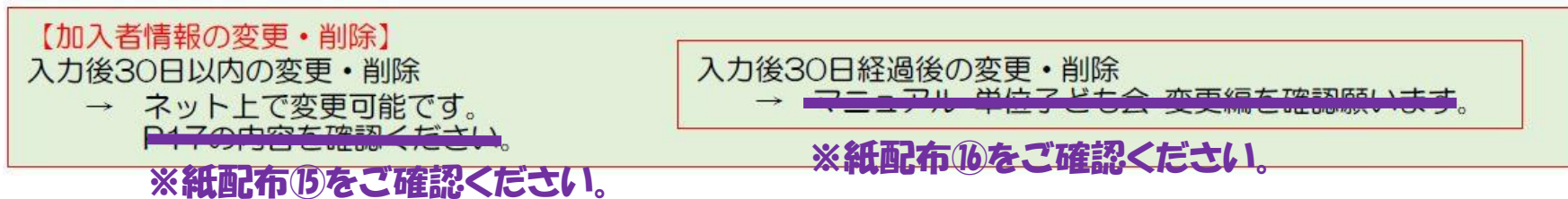

### 【③ 3歳以下の幼児が加入する場合】

| 2023年度前                                                  | 橋AAA子ども                  | 会 加入者登録                                                                                                    | 4/1現在の年齢が3歳以下の幼児が加入する場合は、保護者の会員登録(入会)が必要です。                                                                    |
|----------------------------------------------------------|--------------------------|----------------------------------------------------------------------------------------------------|----------------------------------------------------------------------------------------------------|
| 加入者登録リン<br>加入者合計:7人<br>No. 氏名 性<br>別                     | 加入百1前戦の<br>追<br>氏名<br>性別 | 加豆辣<br>広田望結<br>○男 ●女                                                                                                    | 録された保護者が同伴することが安全共済会の補償の<br>対象となります。                                                                           |
| 1     群馬<br>太郎     男       2     広田<br>恭子     女          | 年齡                       | ※年齢は加入時期に関係なく、加入年度の4月1日現在の<br>満年齢で入力ください。 3 √                                                                                               | 3歳以下の幼児を登録する場合は、先に保護者の登録が必                                                                                     |
| 3     大川     女       3     弘美     女       4     福澤     男 | 種別<br>保護者1               | <ul> <li>         ・ 幼児         ・ 小学生         ・ 高校生         ・ 大人         </li> <li>         選択してください         ・         ・         ・</li></ul> | 安て9。<br>次の手順で登録してください。<br>1.3歳以下の幼児の保護者を最初に登録しててください                                                           |
| 5     松浦     男       6     大川     女                      | 保護者2                     | 群馬太郎<br>広田恭子 検索<br>大川弘美                                                                                                    | <ol> <li>2. 3歳以下の幼児の氏名・性別・年齢を入力してくたさい。</li> <li>3. 保護者1の「選択してください」の中から該当の保護者を選択してください。</li> </ol>              |
| 転里<br>7 橋爪<br>2 心菜<br>注:共済掛金等の支払いがり                      | 備考                       |                                                                                                    | <ul> <li>4.保護者を2名登録する場合は保護者2から保護者を選択してください。</li> <li>5.保護者が3名以上いる場合は3名以上は備考欄に加入している保護者の名前を入力してください。</li> </ul> |
| ▲ CSVアップロード<br>※アップロードするための                              | ども会の人」としいる方で             | 〕種別が「大<br>して登録されて<br>です。                                                                                                    | 入力完了後、「保存」をクリックしてください。                                                                                         |

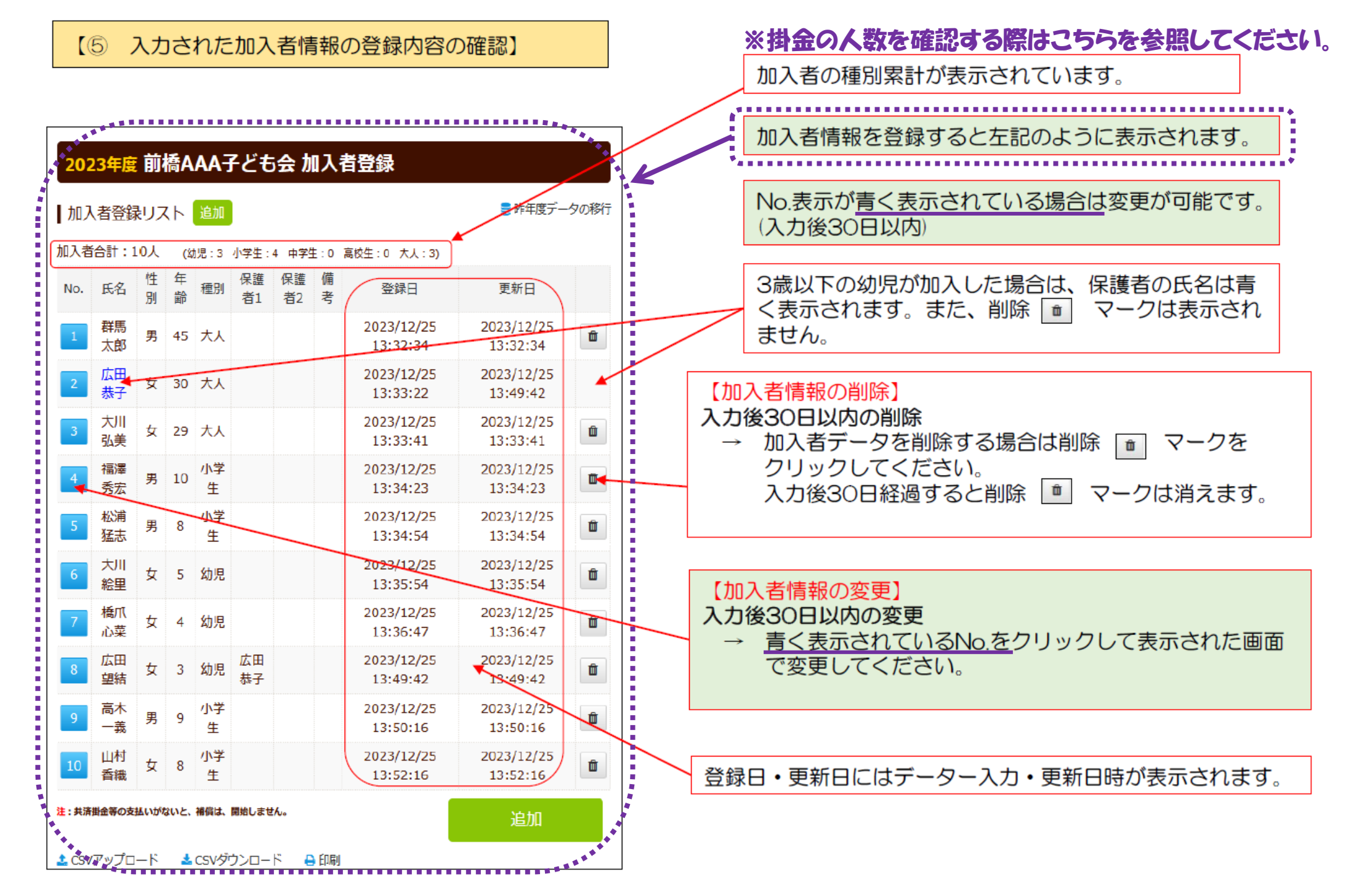

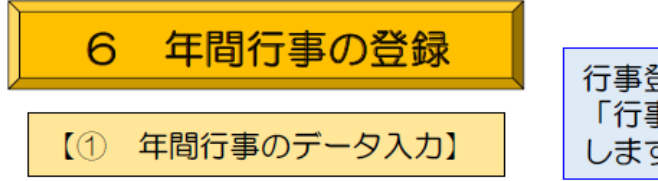

#### 行事登録するには画面右下の 「行事登録」のタブをクリック します。

#### ログイン後表示画面上段の「年間行事」タブをクリックします。

| 202   | 3年度 前橋       | 「AAA子ど           | も会 年間          | 訂行事登録       |        |
|-------|--------------|------------------|----------------|-------------|--------|
| 年間    | 行事リスト        | 行事登録             |                |             |        |
| No.   | 年月           | 予定日              | 人数             | 会場          | 行事・活動名 |
| 現在、全  | 年間行事は登録      | <b>录されていませ</b> ん | vo             |             |        |
|       | 行事登錄<br>事登録」 | 禄するには<br>のタブをく   | 画面右下の<br>フリックロ | の「行<br>します。 | 行事登録   |
| 🛓 CSV | ダウンロード       | 🔒 印刷             |                |             |        |

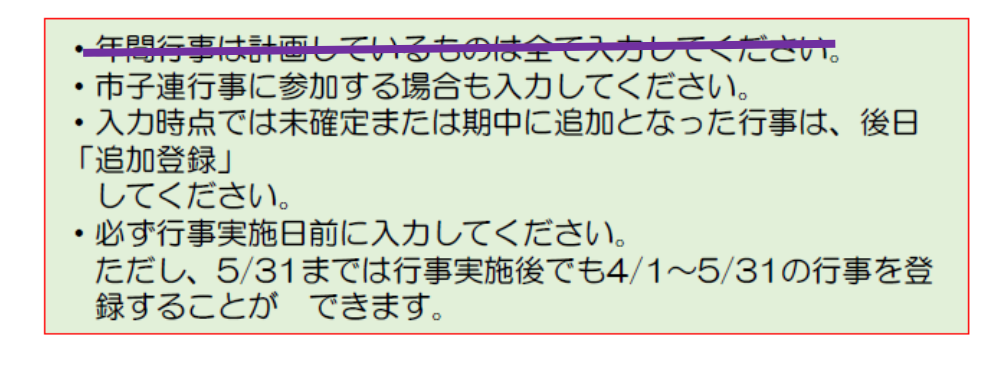

項目にそって年間行事を入力して保存してく ださい。

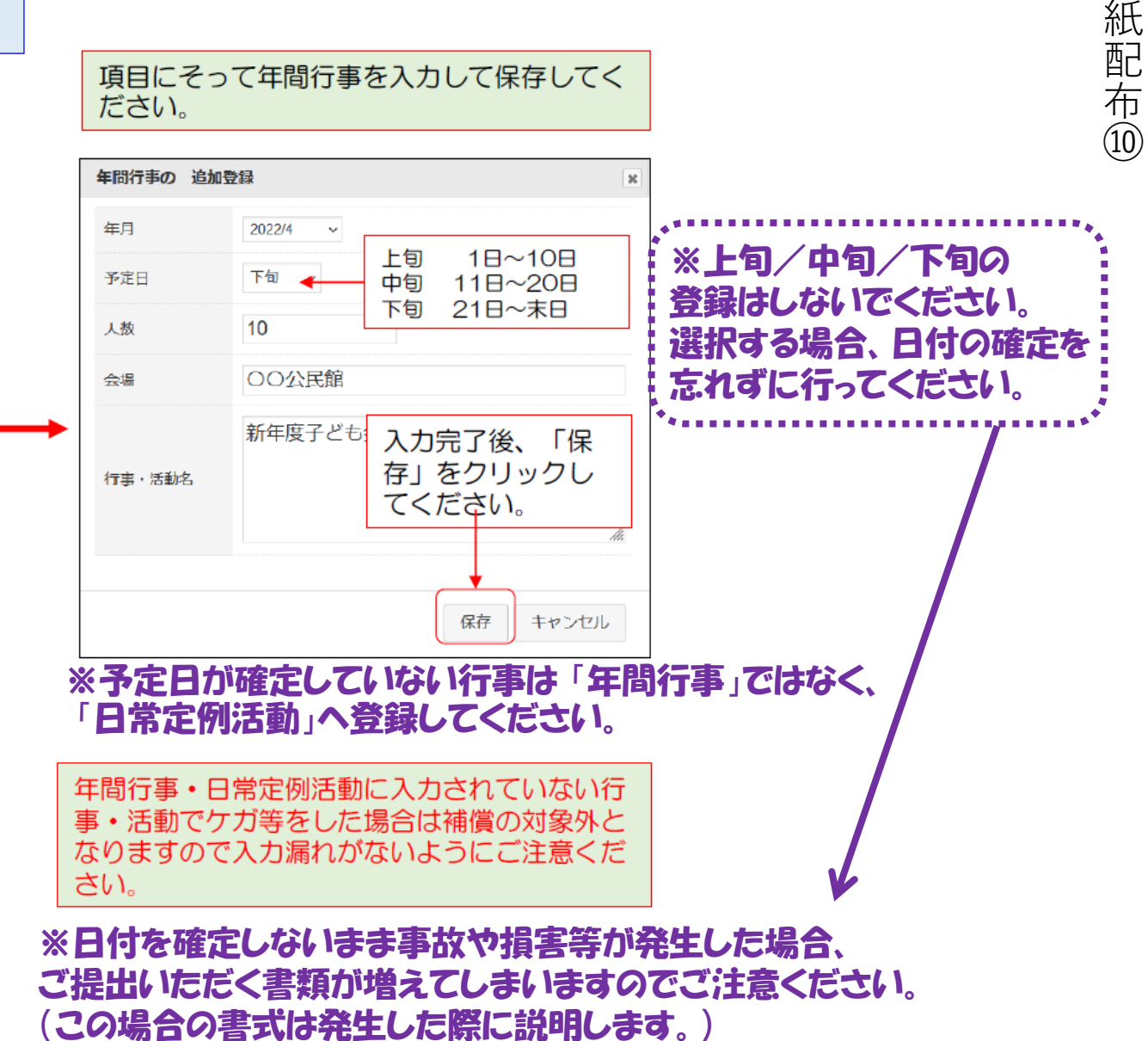

加入編 P. 18

#### (2) 年間行事の登録内容の確認)

#### 前ページにデータを入力すると下記のように表示されます。

| 2022 | 2年度 前                | 橋元      | 総社  | AAA子ども会 年間           | 行事登録                   |     |
|------|----------------------|---------|-----|----------------------|------------------------|-----|
| 年間   | 行事リス                 | ~ 行     | 移發行 |                      | ■ 昨年度デー                | 90) |
| No.  | 年月                   | 予定<br>日 | 人数  | 会場                   | 行事・活動名                 |     |
| 1    | <mark>20</mark> 22/4 | 下旬      | 10  | OO公民館                | 新年度子ども会総会              | ť   |
| 2    | 2022/5               | 14      | 10  | 〇〇公民館前に集合(町内<br>の周回) | 廃品回収                   | ť   |
| 3    | 2022/6               | 12      | 10  | 00中学校グラウンド           | 市民体育祭 (子ども会として参<br>加)  | ť   |
| 4    | 2022/7               | 3       | 10  | OO公民館                | 七夕祭り                   | t   |
| 5    | 2022/8               | 14      | 10  | 00公園                 | 夏祭り                    | ť   |
| 6    | 2022/10              | 上旬      | 10  | 市民スポーツ大会             | ドッジボール競技に子ども会と<br>して参加 | ť   |
| 7    | 2022/12              | 24      | 10  | 00公民館                | クリスマス会                 | ť   |
| 8    | 2023/2               | 中旬      | 4   | 00公民館                | 役員引継                   | ť   |
| 9    | 2023/3               | 中旬      | 10  | 00公民館                | お別れ会                   | ť   |

※【事故第一報報告書】は、登録した「行事・活動名」で 記入するため、行事は1つずつ入力してください。

#### 入力データを追加・変更・削除する場合は、行事実施の 前日までに修正・変更・削除してください。 【追加】 行事の前日までに行事登録をしてください。 【変更の場合】 左端の青い表示の番号をクリックし、表示された画面 にそって修正箇所を修正してください。 【削除の場合】 右端のゴミ箱マークをクリックしてください。 行事実施予定日を過ぎると修正・削除はできなくなりま す。 注意裏項) 上旬/中旬/下旬の設定をした 【予定日の修正・変更・削除期限】 場合は、必ず左記の期限内に日付 予定日が上旬 → 前月末日 の確定を行ってください。 予定日が中旬 当月10日 詳細は紙配布⑩をご確認ください。 予定日が下旬 当月20日 なお期限を過ぎると「№」ボタンが クリックできなくなります。その場合、 登録内容に漏れがないか確認してください。 行事名が重複しても問題ありませ んので、実施前日までに行事登録 をしてください。 ※必ず「日付」と「行事名」を確認してください。 (年度の誤りが多く見受けられます。ご注意ください。)

## 4 日常定例活動 - 昨年度データの移行

補償の対象外となりますので入力漏れがないようにご注意ください。

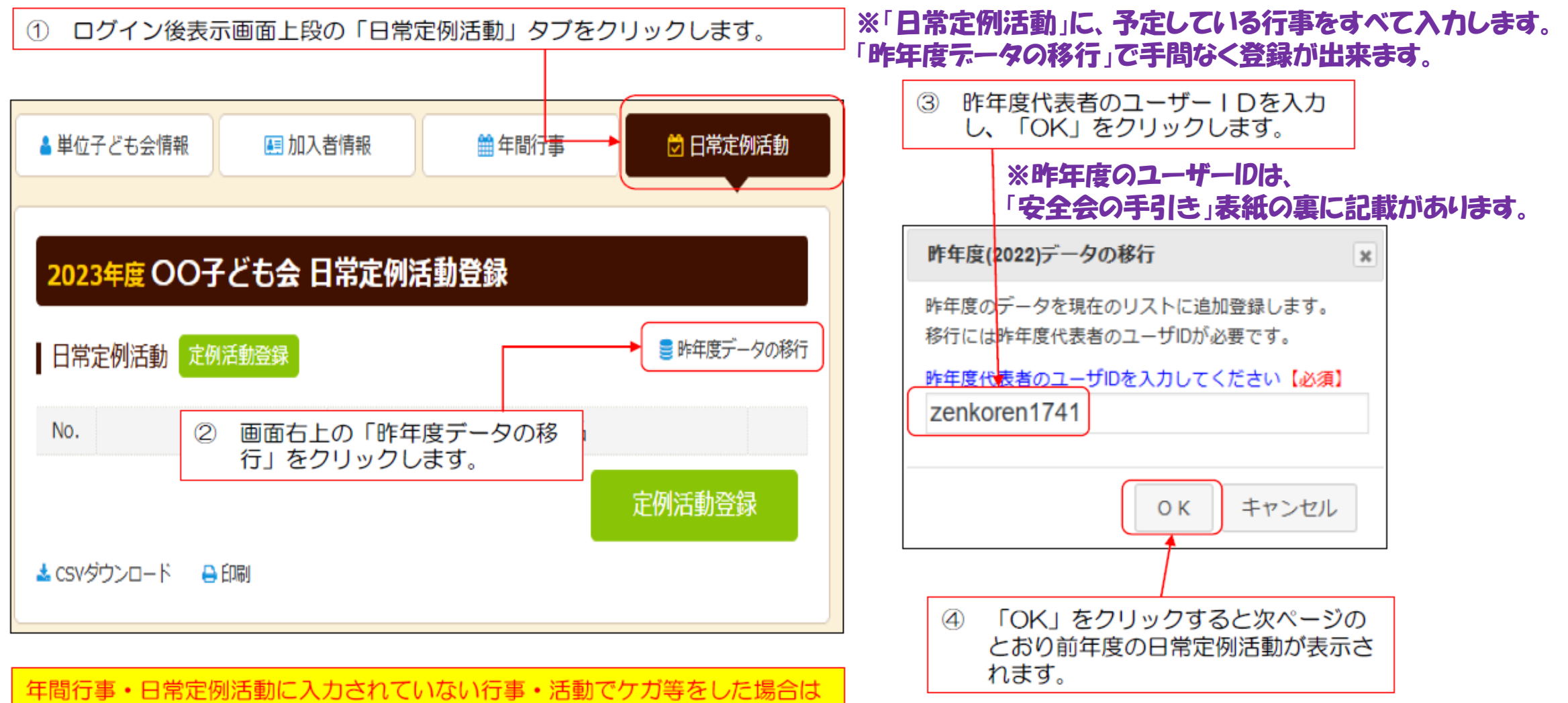

紙配布(2)

⑤ 昨年度データが下記のとおり表示されますので新年度の内容に追加・修正します。

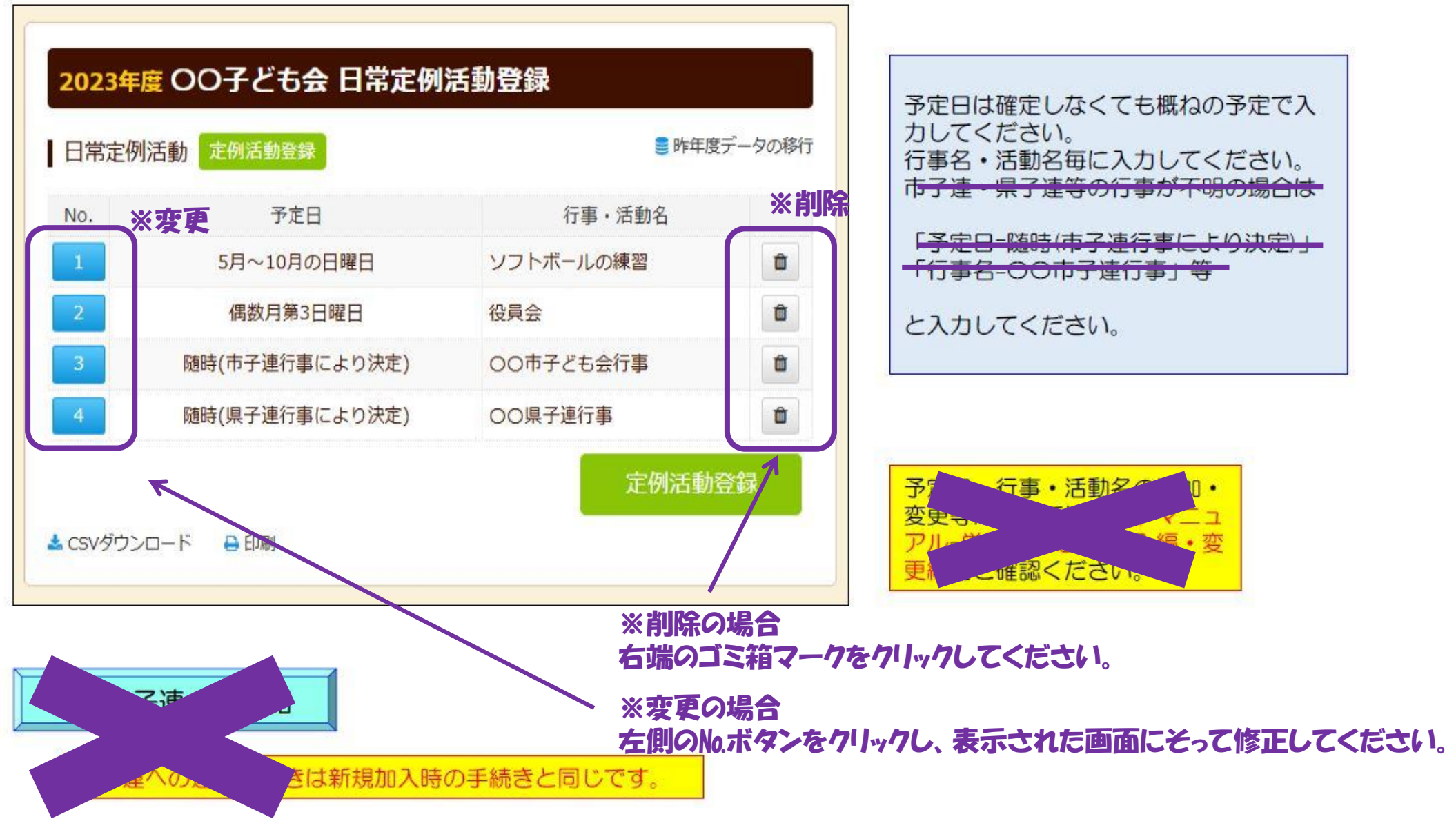

#### 1. 単位子ども会情報の変更

cen.

③ パスワード以外の変更

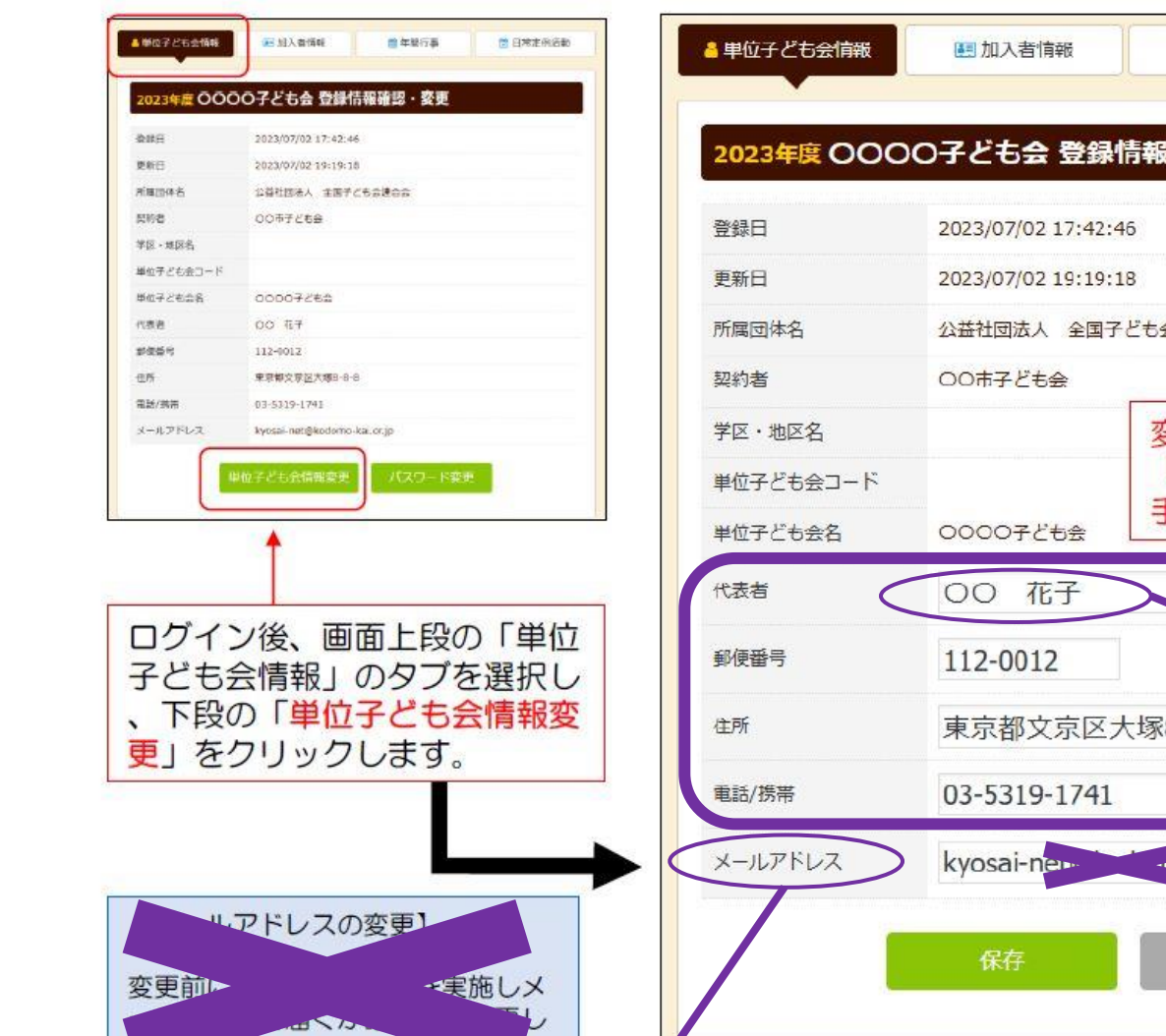

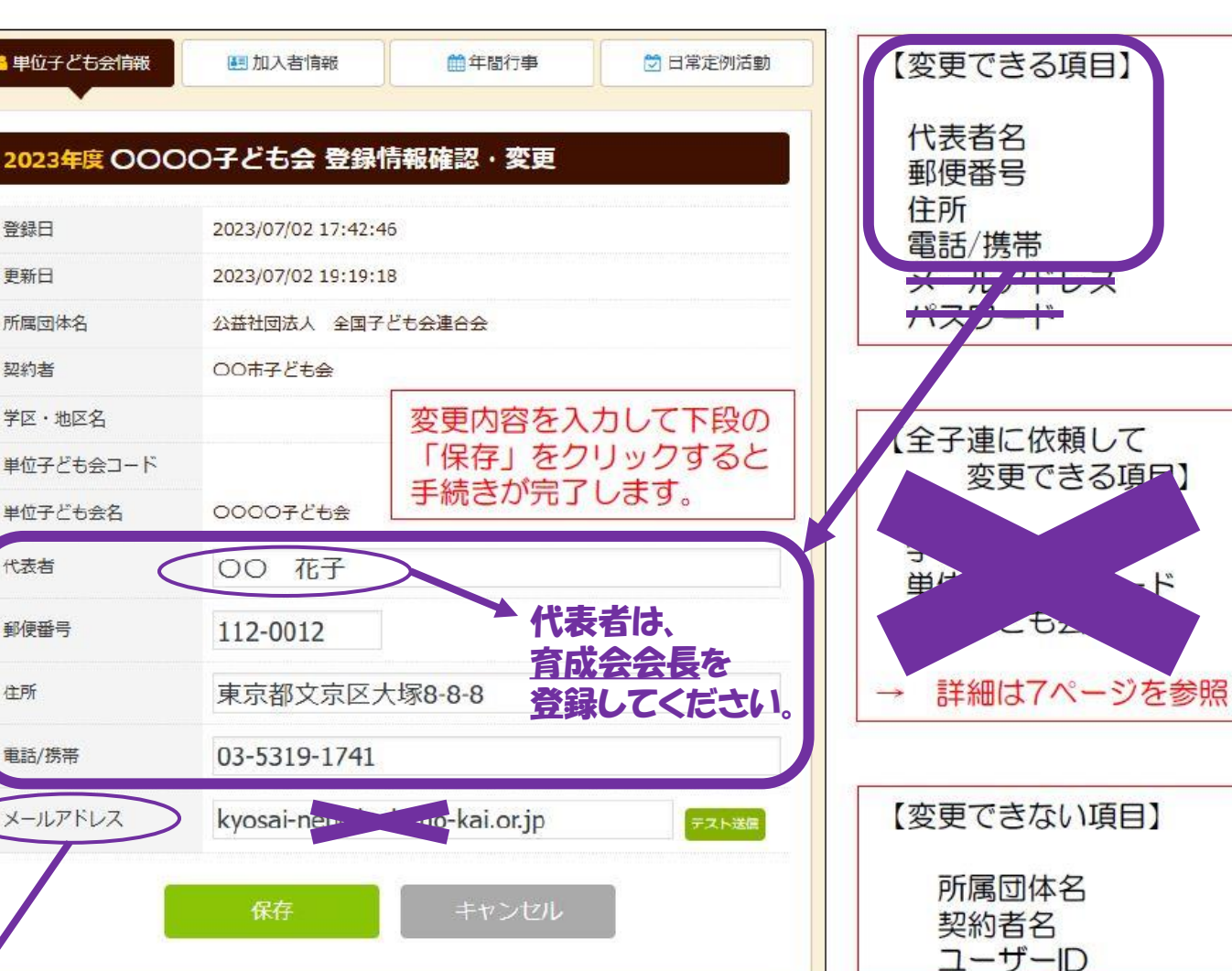

※メールアドレスは"市子連安全会のアドレス"で設定しています。絶対に個人アドレス等に変更しないでください。

#### 2. 加入者情報の変更・削除

変更が可能です。

内の加入者です。

し保存してください。

」画面が表示されます。

① データ入力30日以内の変更・削除

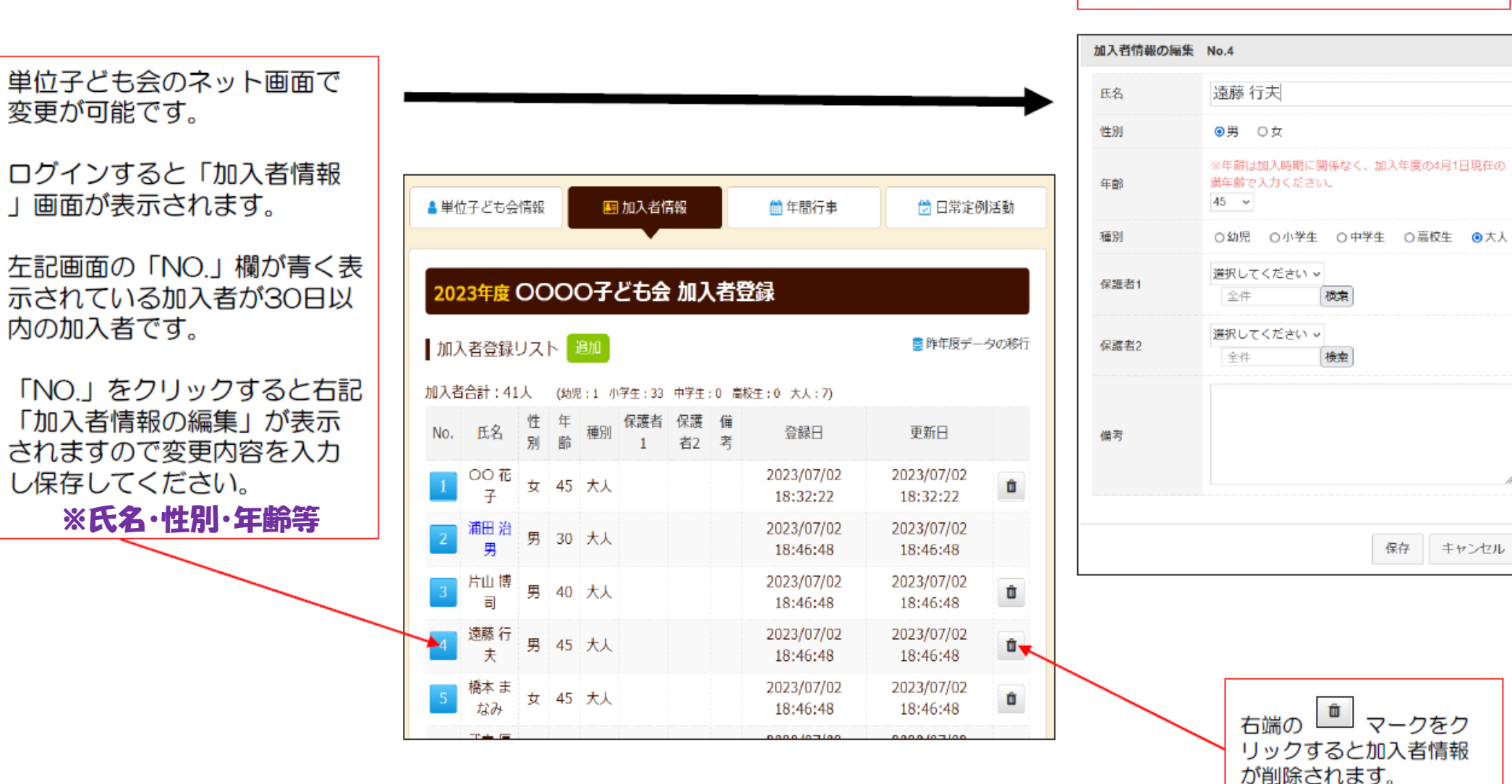

下記画面から変更内容を入力し、 「保存」をしてください。

32

#### データ入力30日経過後の変更・削除

### ※ネット上でのデータ操作は出来ません。案件により、以下(1)~(3)の対応をお願いします。

(1) ログインをして変更・削除内容を加入者情報の備考欄に入力する。

ログインして表示される加入者登録リストの「No.」が薄茶色になっている加入者が登録後30日を経過しています。

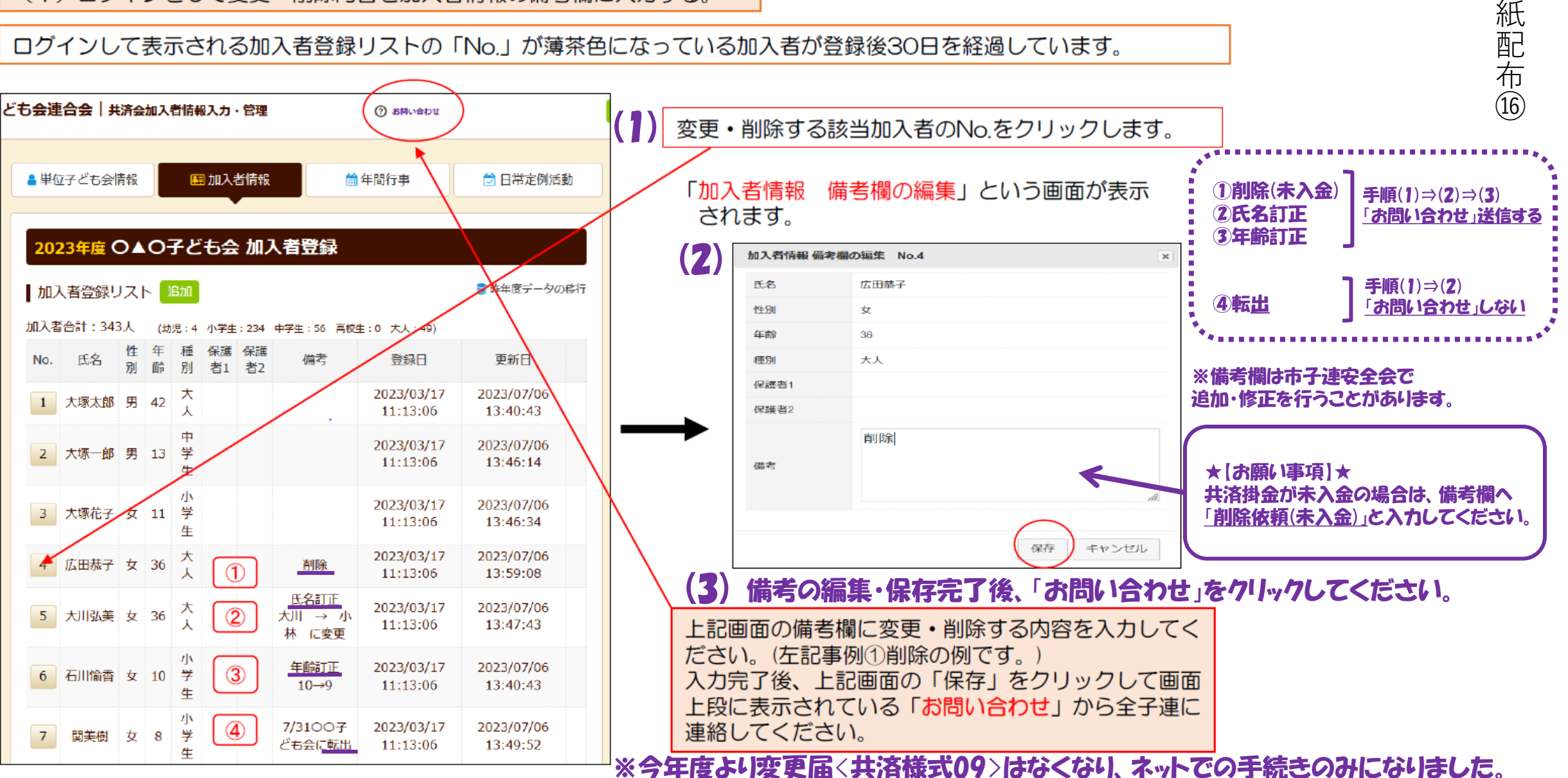

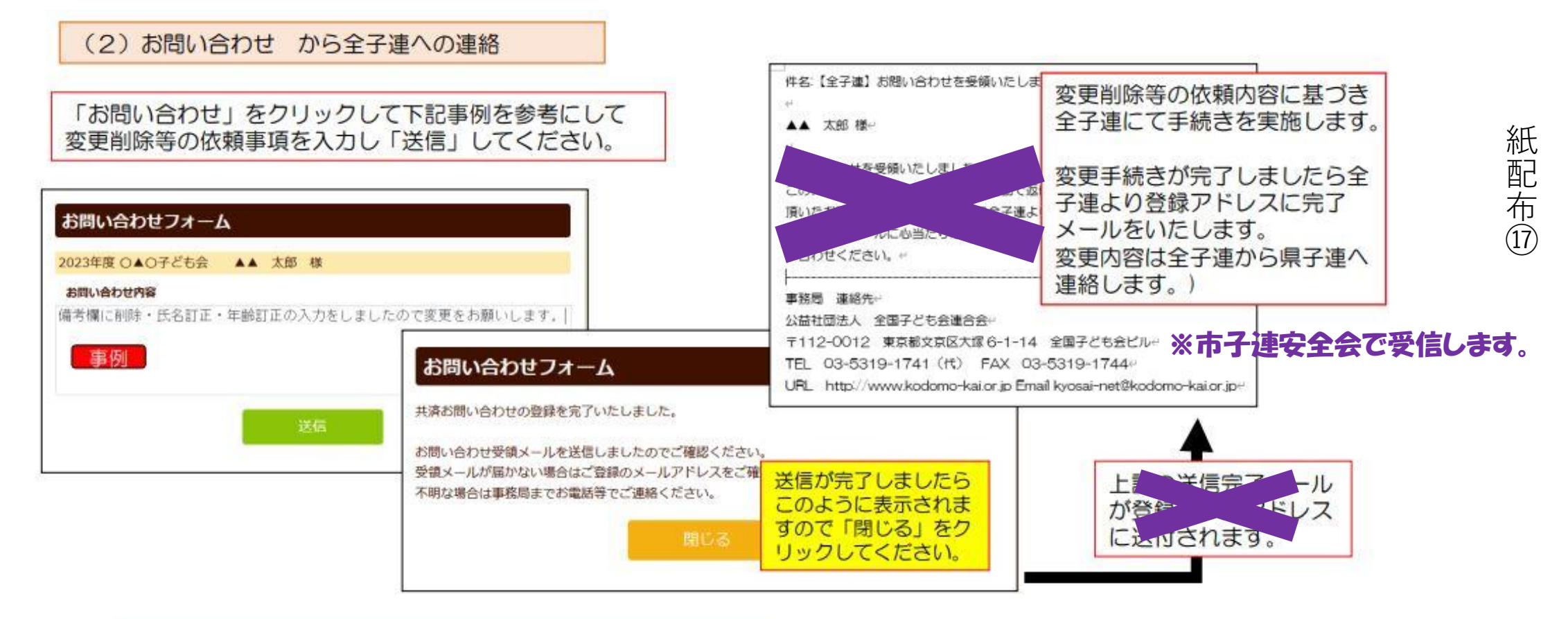

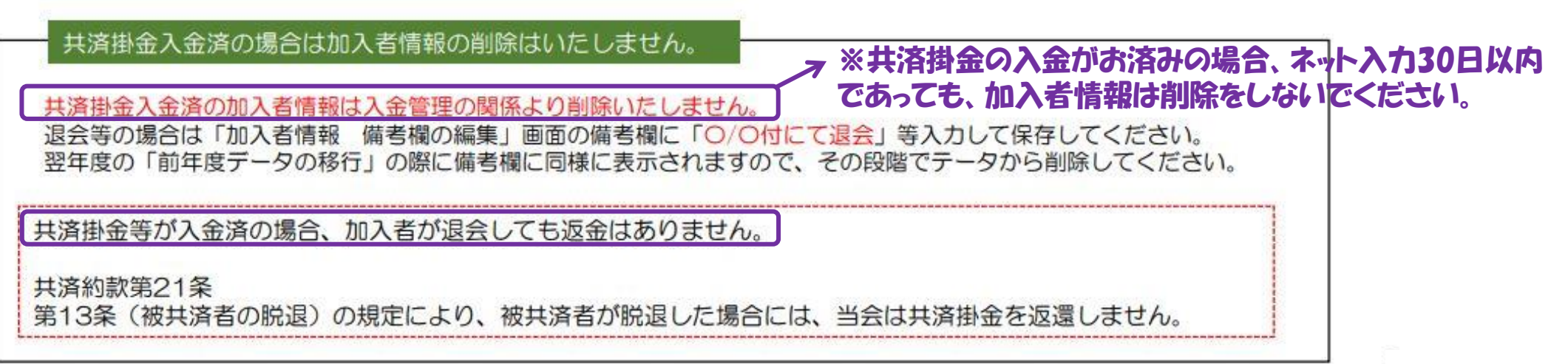

# ④ 転入 ※加入者の追加については、紙配布 ⑦ ⑧を参考に加入登録を行ってください。

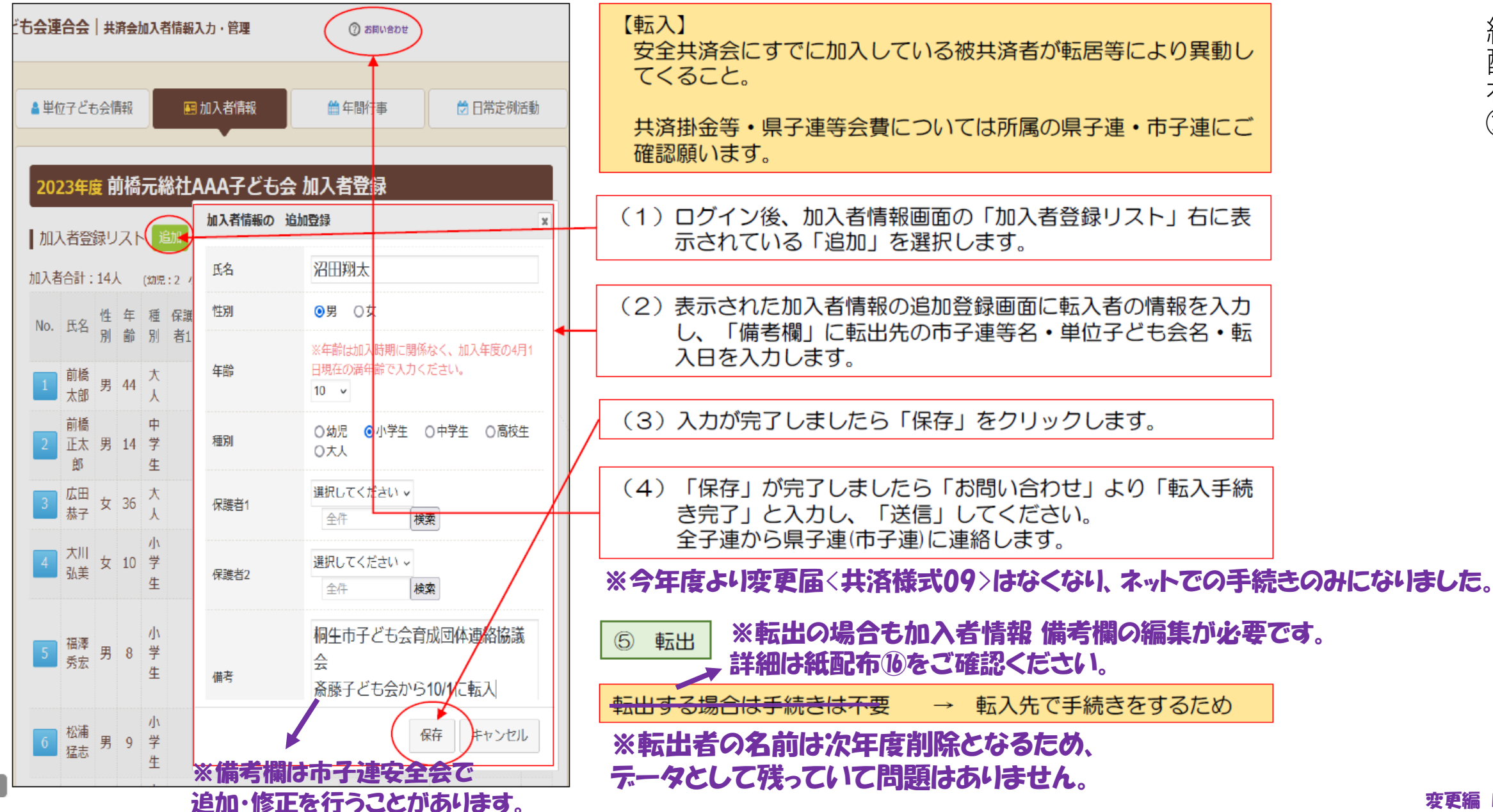

#### 3. 年間行事の変更・追加

年間行事名が登録されていませんと補償の対象外になりますので登録漏れが無いようご注意く ださい。

年間行事の変更

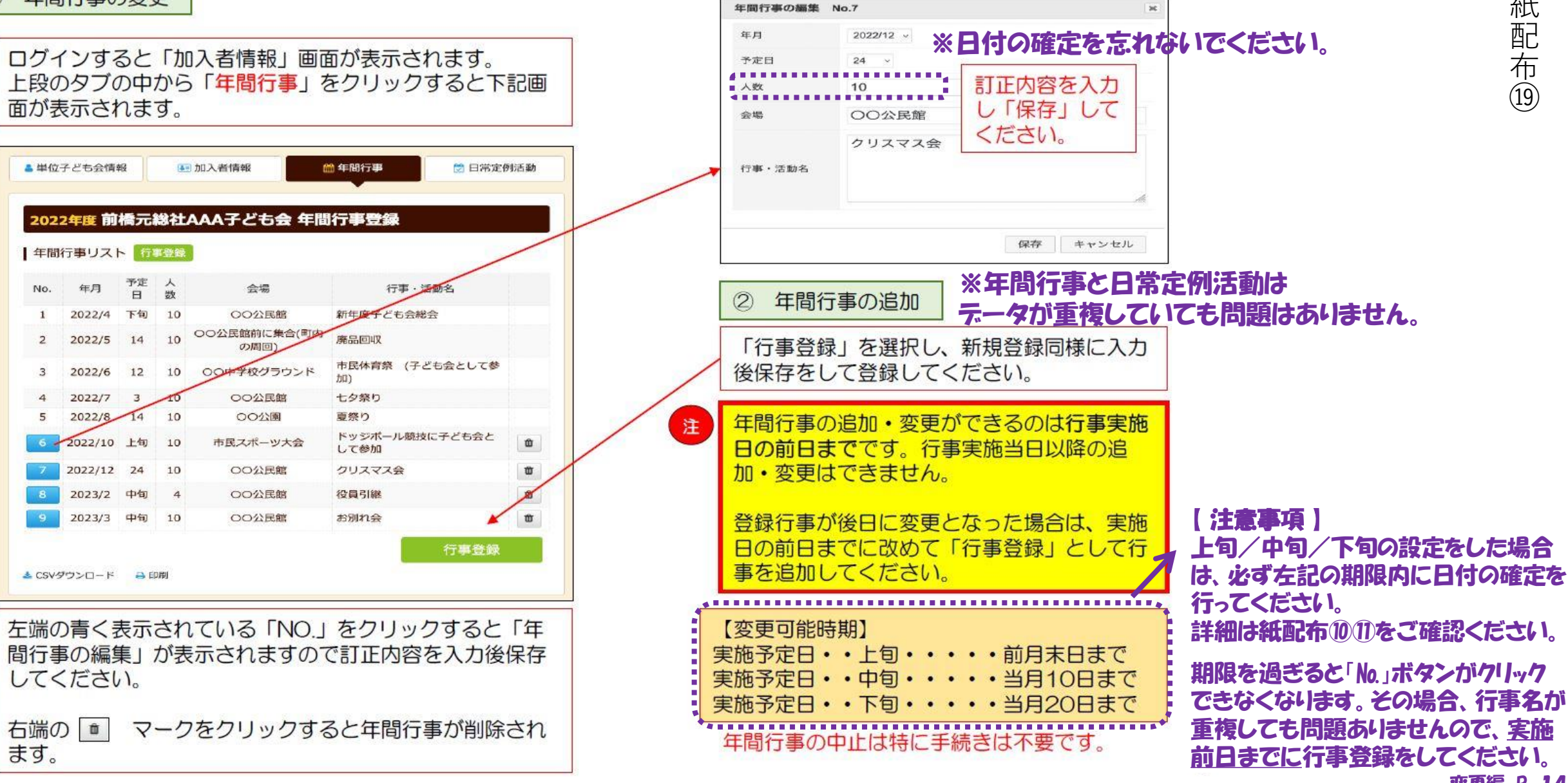

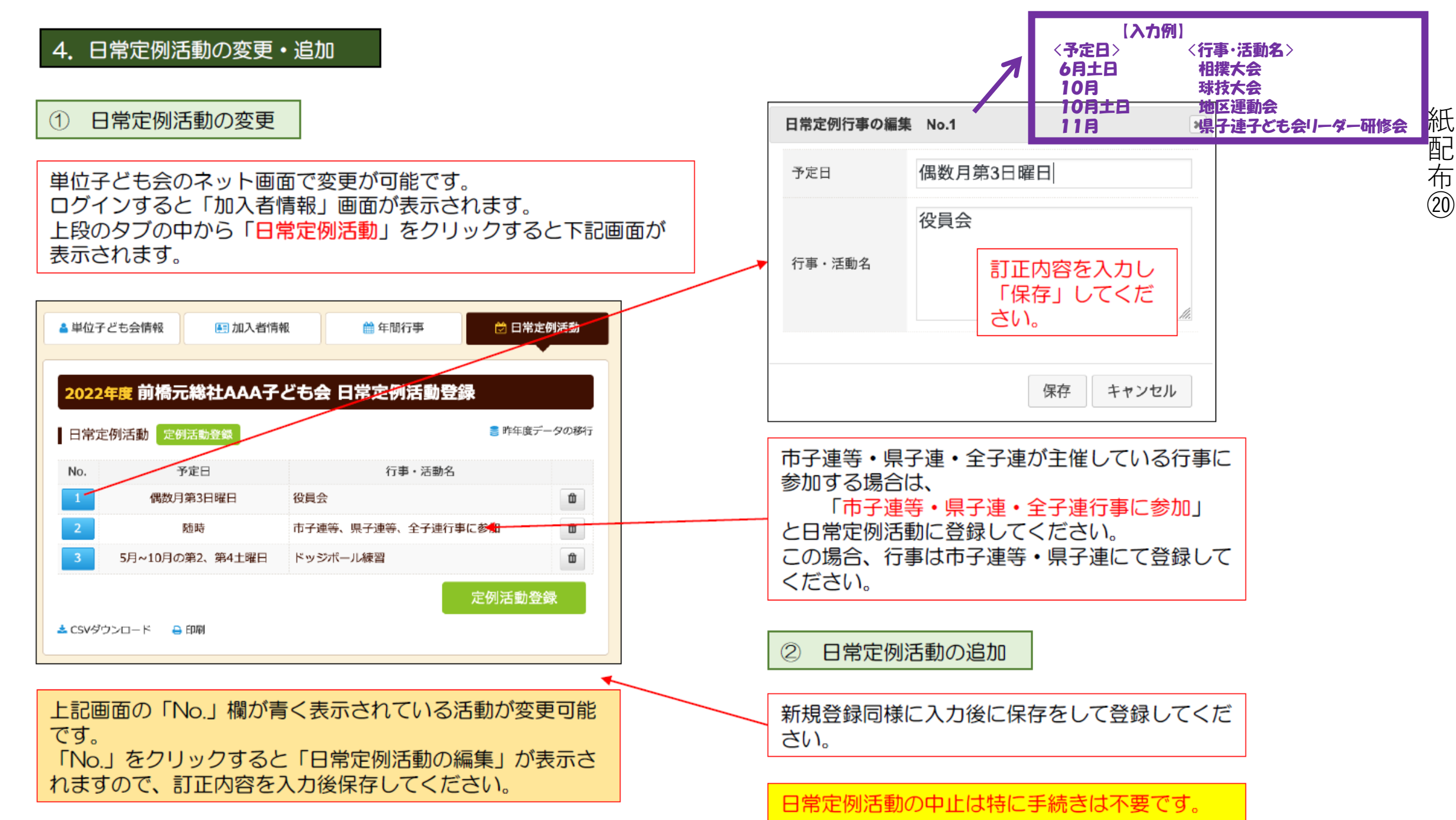